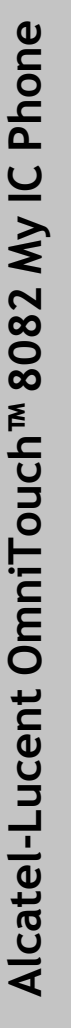

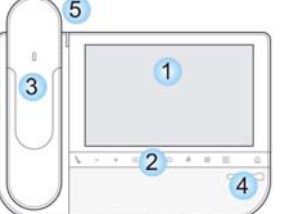

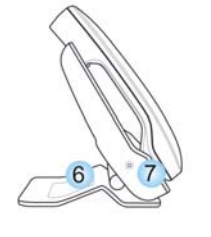

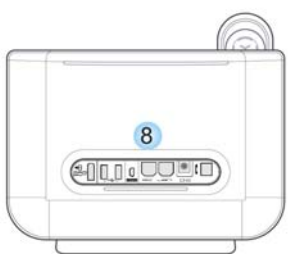

## Navigation

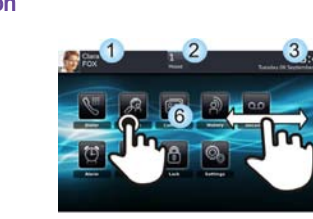

# Großer LCD-Touchscreen

Schnellzugriff auf die Hauptfunktionen des Telefons > - + d 0 # Ⅲ

6 Stummschaltungstaste. Drücken Sie während eines

Gesprächs auf diese Taste, wenn Sie nicht möchten, dass Ihr Gesprächspartner Sie hört.

#### 6.0 Um die Lautstärke des Lautsprechers, des Hörers oder des Tonrufs zu erhöhen oder zu verringern

- Freisprech-/Lautsprechertaste. Anrufen eines 5 Gesprächspartners oder Beantworten eines Anrufs
- ohne Abheben des Hörers. Taste "Benutzerdienste". Drücken Sie diese Taste, um auf die Verwaltung von Rufumleitung, Überlauf und
- Benutzerinformationen zuzugreifen. Anrufliste. Drücken Sie diese Taste, um auf die Anrufanwendung zuzugreifen. Die Taste blinkt, wenn
- neue Anrufereignisse vorliegen, wie z. B. verpasste Anrufe und neue Sprachmitteilungen.
- Tastatur auf dem Bildschirm anzeigen
- Alarme. Bei einem Weckruf leuchtet diese Taste blau 111
- Zurück zur Startseite
- Bluetooth®-Mobilteil für die begueme Kommunikation
- Breitband-Lautsprecher für optimalen Sound
- 5 Leuchtanzeige. Neuer Anruf geht ein (Anzeige blinkt)
  - Einstellbarer und stabiler Telefonfuß

6

8

- 3,5 mm-Buchse für den Anschluss eines Headsets
- Verschiedene Anschlüsse für Telefonerweiterungen

# 

- Anschluss f
  ür Erweiterungsmodul (SATA-Typ). (1)
- 2 USB-Anschlüsse für Video- oder USB-Speichergeräte
- 1 Mini-USB-Anschluss f
  ür eine Tastatur (1)
- Zwei Ethernet-Ports (10/100/1000 Mbit/s) für den Anschluss an das Unternehmensnetz (LAN) und einen PC
- Gleichstrombuchse f
  ür den Anschluss eines externen Stromadapters
- 1 RJ9-Anschluss f
  ür ein verkabeltes Handset

(1) Für zukünftige Verwendung

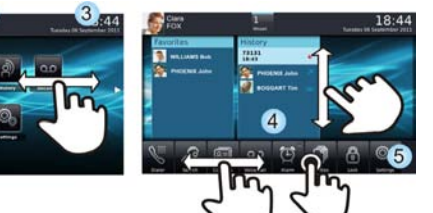

Homepage im Standardmodus

#### Startseite im erweiterten Modus

#### Startseite

G.

Die Startseite des Telefons kann im Standard- oder erweiterten Modus angezeigt werden.

Fahren Sie mit dem Finger nach unten oder oben bzw. nach rechts oder links, um die Seiten oder Menüs in vertikaler (im erweiterten Modus) oder horizontaler Richtung durchzublättern (nur im Standardmodus).

- Treffen Sie Ihre Auswahl, indem Sie auf 🛛 🚽 Ŀ Weiter mit dem nächsten Bildschirm den Bildschirm drücken Rufen Sie den erweiterten Zurück zum vorherigen Bildschirm
- 0 Startseitenmodus auf.
  - Einmal drücken: Zurück zur vorherigen Seite der Startseite
  - Zweimal drücken: Zurück zur ersten Seite der Startseite

Nur im Standardmodus können bis zu 6 Seiten angezeigt werden. Im Standardmodus stehen Startseiten für Anwendungen und programmierbare Tasten zur Verfügung. Unten auf der Seite werden zwei Arten von Symbolen angezeigt:

- Symbolisiert die erste Seite (Startseite)
- 0 Symbolisiert zusätzliche Seiten (leerer Kreis)
- Ein ausgefüllter Kreis bedeutet, dass Sie sich gerade auf der entsprechenden Seite befinden. Dadurch wissen Sie beim Durchblättern der verschiedenen Seiten stets, auf welcher Seite Sie gerade sind

### Anwendung

Im Standardmodus können Sie über die Startseite und die zugehörige Anwendungsleiste auf die Telefonanwendungen zugreifen.

- Führen Sie einen Bildlauf durch die Seiten des Anwendungsbereichs (Standardmodus) oder die
- Anwendungsleiste (erweiterter Modus) durch, um nach der gewünschten Anwendung zu suchen.
- Drücken Sie die Anwendungsschaltfläche, um auf die Anwendung zuzugreifen

### Über die Startseite

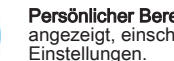

Persönlicher Bereich. In diesem Bereich werden Informationen zum Telefon und seiner Konfiguration angezeigt, einschließlich Vor- und Nachname des Benutzers, Nummer, Avatar und Routing-

#### Benachrichtigungsbereich

Im Ruhezustand. In diesem Bereich werden Informationen zu den neuesten Telefonereignissen angezeigt, wie z. B. verpasste Anrufe und Sprachmitteilungen.

Während eines Anrufs. In diesem Bereich wird der Anrufstatus (aktiv. gehalten, eingehend) angezeigt. Wenn Sie während eines Gesprächs auf eine beliebige Stelle in diesem Bereich drücken, kehrt das System zum Anruffenster zurück.

#### Anrufstatus

3

4

6

2

- Eingehender Anruf
- Aktiver Anruf
- 5 Gehaltener Anruf
- Å. Konferenz mit N Teilnehmern (über drei)
- ۲ Videoanruf
  - Datums-, Zeit- und Konnektivitätsbereich. In diesem Bereich werden die Uhrzeit und das Datum sowie konnektivitäts- und anpassungsspezifische Informationen (Weckruf EIN, Wechselsprechmodus EIN) angezeigt.

Aktiver Bereich. Dieser Bereich ist für laufende Anwendungen und für Vorschauen ausgewählter Anwendungen nach Benutzer bestimmt. Wenn Sie eine Anwendung starten, wird diese im aktiven Bereich angezeigt. Wenn keine Anwendung gestartet worden ist, werden im aktiven Bereich die Anwendungsvorschauen angezeigt, die Sie auf der Startseite vordefiniert haben. In einer

- Anwendungsvorschau können Sie die Informationen dieser Anwendung einsehen und die Anwendung aufrufen. Für folgende Anwendungen ist eine Vorschau verfügbar:: Anrufliste, Favoriten, Chef/ Sekretärin.
- Anwendungsleiste (Startseite im erweiterten Modus). In diesem Bereich kann auf alle festgelegten 5 Anwendungen und anderen Funktionen der aktiven Anwendung zugegriffen werden.
  - Anwendungsbereich (Homepage im Standardmodus). Über diesen Bereich können Sie auf Ihre Telefonanwendungen zugreifen. Drücken Sie die Anwendungsschaltfläche, um auf die Anwendung zuzugreifen. In diesem Modus stehen programmierbare Tasten zur Verfügung. Sobald Sie eine Anwendung ausführen, ist die Anzeige identisch mit der Anzeige im Vorschaumodus.

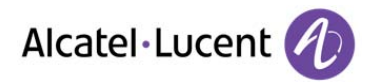

www.alcatel-lucent.com

#### My IC Phone Bluetooth®-Schnurlostelefon

#### Leuchtanzeige Langsamesgrünes Blinken Leuchtet ununterbrochen grün: Hörer wird geladen. Blinkt orange: Akku schwach oder Hörer außerhalb der Empfangszone. Leuchtet ununterbrochen orange: Störung.

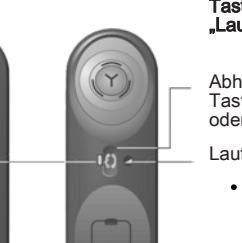

#### Tasten "Abheben/Auflegen" und "Lautstärke/Stummschaltung"

Abheben/Auflegen: Drücken Sie diese Taste, um ein Gespräch anzunehmen oder zu beenden.

- Lautstärke/Stummschaltung:
- Mehrmals kurz drücken, um die Hörerlautstärke zu ändern (3 Stufen)
- lange drücken, um die Stummschaltung zu aktivieren oder zu deaktivieren

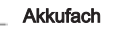

Zum Ausschalten des My IC Phone Bluetooth®-Schnurlostelefons müssen Sie die Taste "Abnehmen/ Auflegen" so lange gedrückt halten, bis sie zwei Signaltöne hören.

🚍 Das My IC Phone Bluetooth®-Schnurlostelefon ist standardmäßig mit dem Telefon verbunden (gepaart).

· Batterie des Bluetooth®-Hörers einlegen oder auswechseln

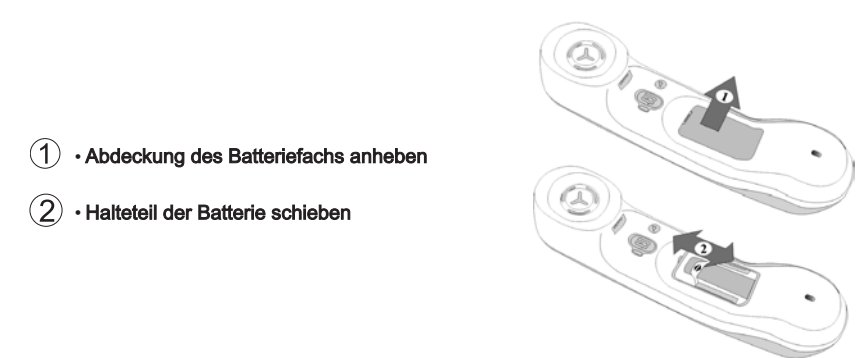

E Der Akku wird aufgeladen, wenn sich der Bluetooth®-Hörer auf seiner Basisstation befindet

#### Funktionssymbole

🔪 Anruf durchführen

Einen Teilnehmer anhand seines Namens suchen

- Einstellungen. Auf das Menü mit den Hörereinstellungen zugreifen
  - Datei-Manager. Mit dieser Anwendung können Audio-Dateien und Bilder verwaltet werden.

- Anrufliste. In der Anwendung "Verlauf" werden auf zwei Registerkarten neue Telefonereignisse wie entgangene Anrufe sowie ältere Telefonereignisse aufgeführt.
- Voicemail. Für den Zugriff auf die Voicemail-Funktionen
- Favoriten. Diese Anwendung enthält Favoriten-Kontakte, die Sie aus Ihrer Kontaktliste ausgewählt haben. Anrufen eines Teilnehmer aus der Anwendung "Favoriten" heraus
- Kontakte. Einen Anruf über die Kontaktliste tätigen
- Sperren/Entsperren Ihres Telefons
- Synchronisation. Diese Anwendung dient zum Synchronisieren des Adressbuchs und Terminplans auf Ihrem Telefon mit der Outlook-Anwendung Ihres PCs.
- Alarm. Einen Alarm einstellen

9

مە

0

6

6

Rufen Sie den erweiterten Startseitenmodus auf.

#### Während der Kommunikation angezeigte Tasten

- Anruf beend. Laufendes Gespräch beenden
- Greifen Sie auf die MFV-Funktion zu und aktivieren Sie die MFV-Signalisierung. Das Senden von MFV-Signalen kann beispielsweise erforderlich sein, wenn Sie mit einem Call Server kommunizieren.
  - Neuer Änruf. Leiten Sie einen zweiten Anruf ein. Der erste Anruf wird gehalten, während Sie die Nummer des zweiten Teilnehmers wählen. Sobald der zweite Teilnehmer den Anruf angenommen hat, können Sie das aktuelle Gespräch an den gehaltenen Teilnehmer weiterleiten oder eine Konferenz starten.
  - Verbinden. Diese Taste wird angezeigt, wenn Sie einen zweiten Anruf tätigen oder wenn Sie sich im Gespräch mit einem zweiten Teilnehmer befinden. Wenn Sie diese Taste drücken, wird der zweite Anruf an den gehaltenen Anruf weitergeleitet.
  - Konferenz. Diese Taste wird angezeigt, wenn Sie sich im Gespräch mit einem zweiten Teilnehmer befinden. Drücken Sie diese Taste, um eine Konferenz mit dem gehaltenen Teilnehmer und dem zweiten Teilnehmer zu starten.
  - Konf. Ende. Laufende Konferenz beenden
  - Halten. Einen Teilnehmer auf Halten legen.
  - Zurückholen. Gehaltenes Gespräch wiederaufnehmen
  - Aufzeichnen. Zeichnen Sie das aktuelle Gespräch auf. Die Aufzeichnung wird im Voicemail-Menü gespeichert. Pause, Aufzeichnung des aktuellen Gesprächs anhalten.
  - Fortsetzen. Aufzeichnung des Gesprächs fortsetzen.

#### Tasten für bestimmte Funktionen

Einige Tasten werden nur beim Zugriff auf bestimmte Funktionen angezeigt.

- Tasten für die Verlaufsfunktion
  - Rückruf. Im Anrufprotokoll ausgewählten Teilnehmer zurückrufen
- Hinzufügen. Ausgewählten Teilnehmer zur Kontaktliste hinzufügen
- X Löschen. Ausgewählten Eintrag aus dem Anrufprotokoll löschen Alle löschen. Gesamtes Anrufprotokoll löschen
- 2 📧 Favoriten / Kontakte. Tasten für Favoriten- und Kontaktfunktionen
  - Anruf. Ausgewählten Kontakt anrufen
  - 578 Suchen. Im Adressbuch des Unternehmens nach einem Kontakt suchen
  - Tavoriten. Ausgewählten Kontakt zur Favoritenliste hinzufügen
  - Einen Kontakt zur Kontaktliste hinzufügen
  - Wenn Sie einen gefundenen Kontakt zur Kontaktliste hinzufügen möchten, klicken Sie auf die Kartendetails
  - B Validieren. Hinzufügen eines Kontakts zur Kontaktliste bestätigen
  - Bearbeiten. Details eines Kontakts bearbeiten
  - Löschen. Kontakt aus der Kontaktliste löschen

Phone

<u></u>

Ŵ

8082

OmniTouch<sup>™</sup>

Alcatel-Lucent

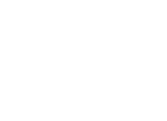

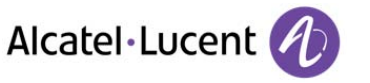

8AL90877DEAAed01-1314

- 8 6 1